# マップあいち「水害情報マップ」操作ガイド

以下の閲覧方法を説明します

- 1 洪水浸水想定区域図/浸水予想図
- 2 浸水実績図

## ☆基本操作☆

画面左の「地図情報」の「レイヤ」で表示される情報「□○○」のうち、 選択したものが、画面右の地図上に表示されます。

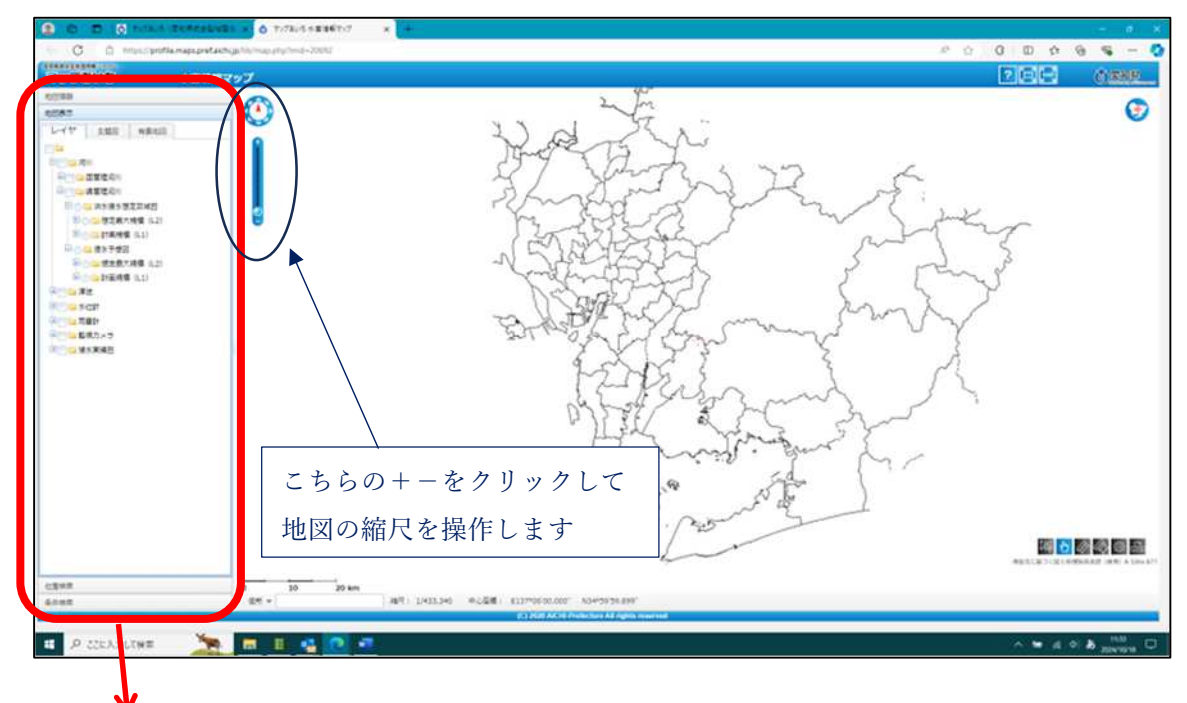

「地図情報」 :「レイヤ」の「+□□○○」が閲覧できる情報です。 ・□をクリックするとチェックが入り、その情報が画面右の図面 に表示されます。 ・<u>+ をクリックすると「-」になり、フォルダが展開し、その情報</u> の凡例が表示されます。

「位置検索」 :市区町村 → 大字→ 小字→ 番地→ 地番 の順に選択できます。 右画面の地図を市町村名が表示される程度に拡大してから、地番まで 選択すると、選択した位置が地図の中心に赤い十字で表示されます。

※拡大、縮小は、地図上でマウスのホイールボタンを前後するか、図面左上の縮尺表示の+、-で調整できます(上図参照)。

#### 1 洪水浸水想定区域/浸水予想図

「洪水浸水想定区域」は大雨(※)で河川が氾濫した場合に想定される浸水区域で、水防法 に基づき指定されています。

(※)洪水浸水想定区域を作成する大雨
・想定最大規模(L2) :概ね 1000 年に1 度規模の雨量
・計画規模(L1) :基本計画で各河川に設定している計画規模の雨量

・洪水ハザードマップはL2規模の結果を反映しています。

・国のマニュアルに基づき河川毎の条件のもとシミュレーションを行っています。

・河川の氾濫によるものです。内水による浸水は含まれていません。

## ①知りたい位置の近くにある河川を調べる

「河川(流域)一覧」で、知りたい流域名を確認します。

(例)知りたい位置から調べる流域は「8.乙川流域」であることを確認します

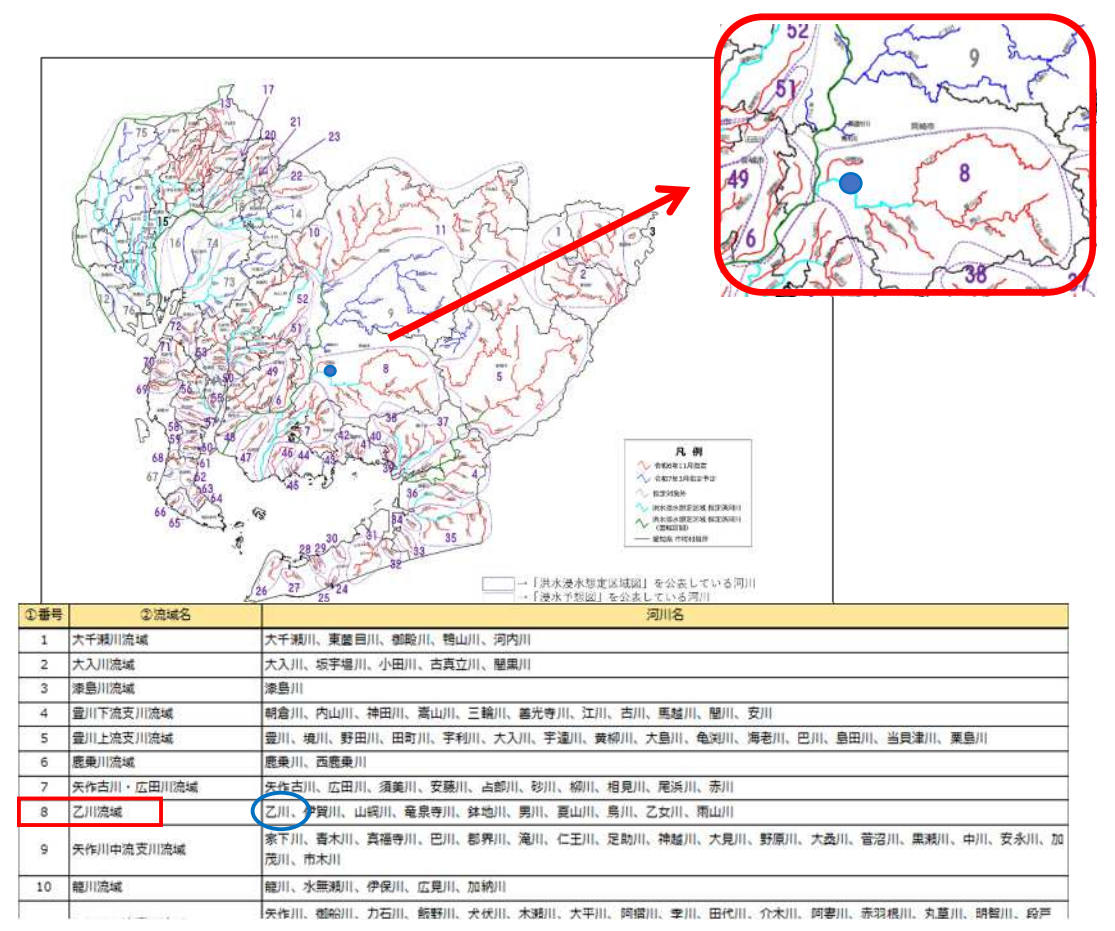

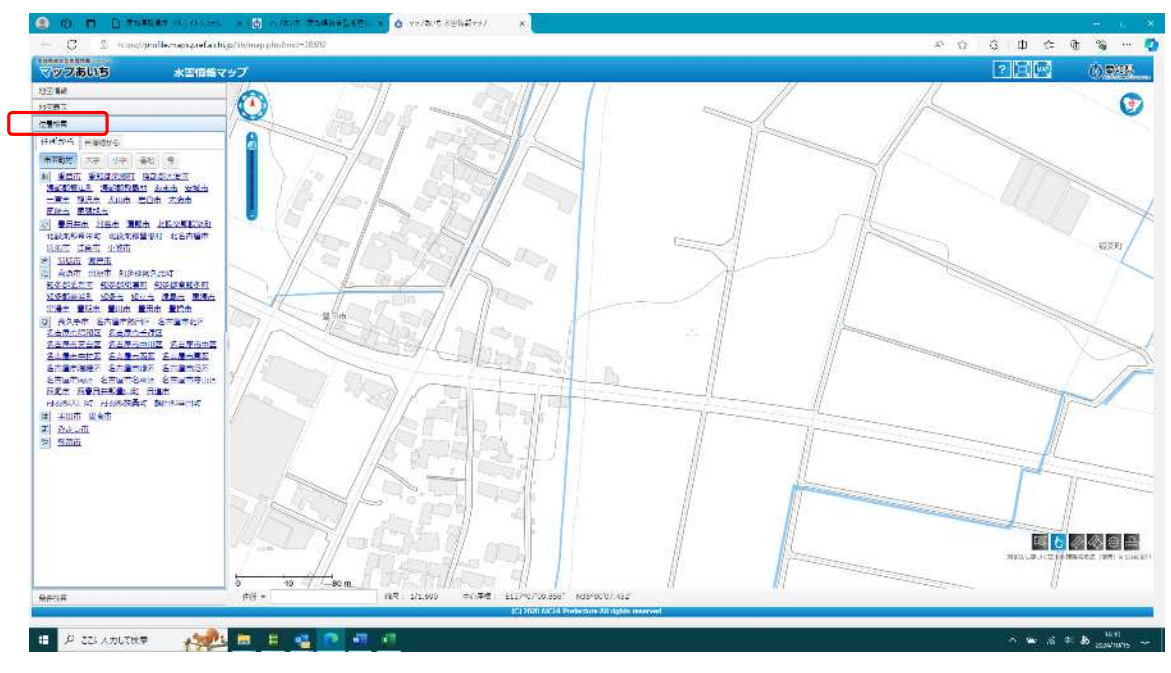

②マップあいちの水害情報マップを開き、位置検索で地図の位置を設定する

「位置検索」の「住所から」で、洪水浸水想定区域が知りたい位置を市町村、大字、小字、 番地の順に選択していきます。大字(町名等)が表示されるまで図面を拡大してから住所を 選択してください。(地図の拡大が不十分だと地図検索が機能しません)

(例)「岡崎市明大寺本町1-4」の洪水浸水想定を知りたい場合

市町村→岡崎市、大字→明大寺本町、小字→1丁目、番地→4 を選択します

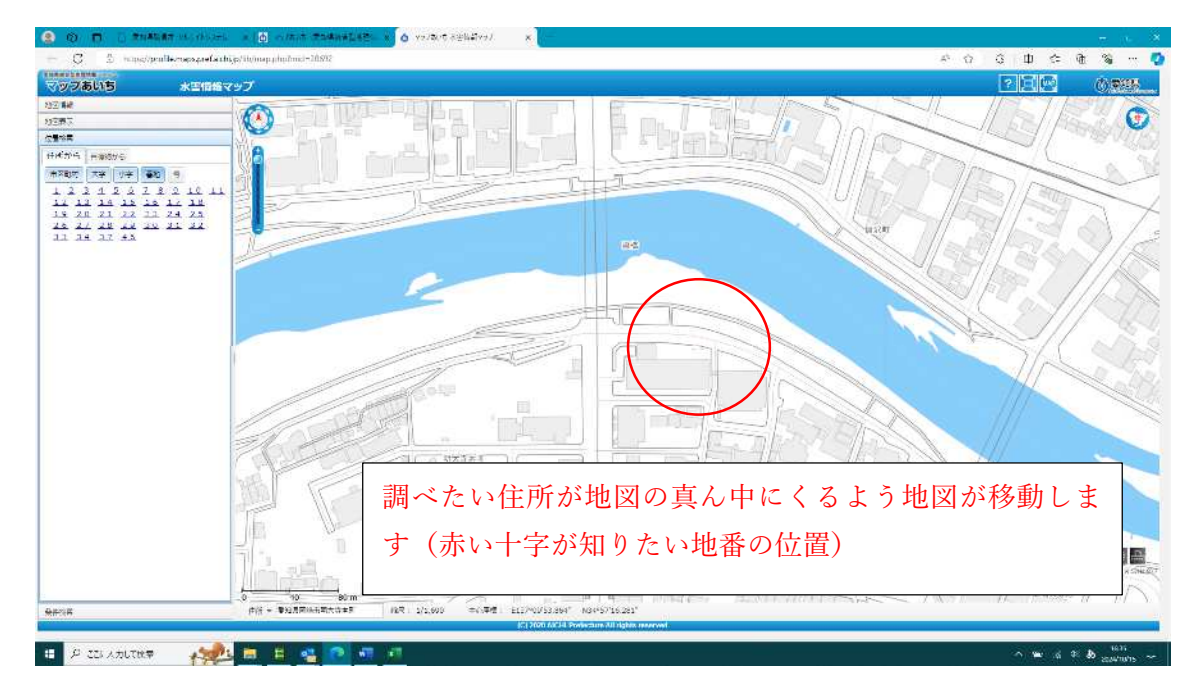

調べたい位置が画面の中心になるった地図が表示されます。

## ③地図情報で情報を地図に表示させる

画面左で「地図情報」をクリックして開き、「レイヤ」内のフォルダを展開します。
□県管理河川→□洪水浸水想定区域図→□想定最大規模(L2)→□○○流域(L2)
□県管理河川→□浸水予想図→□想定最大規模(L2)→□○○流域(L2)

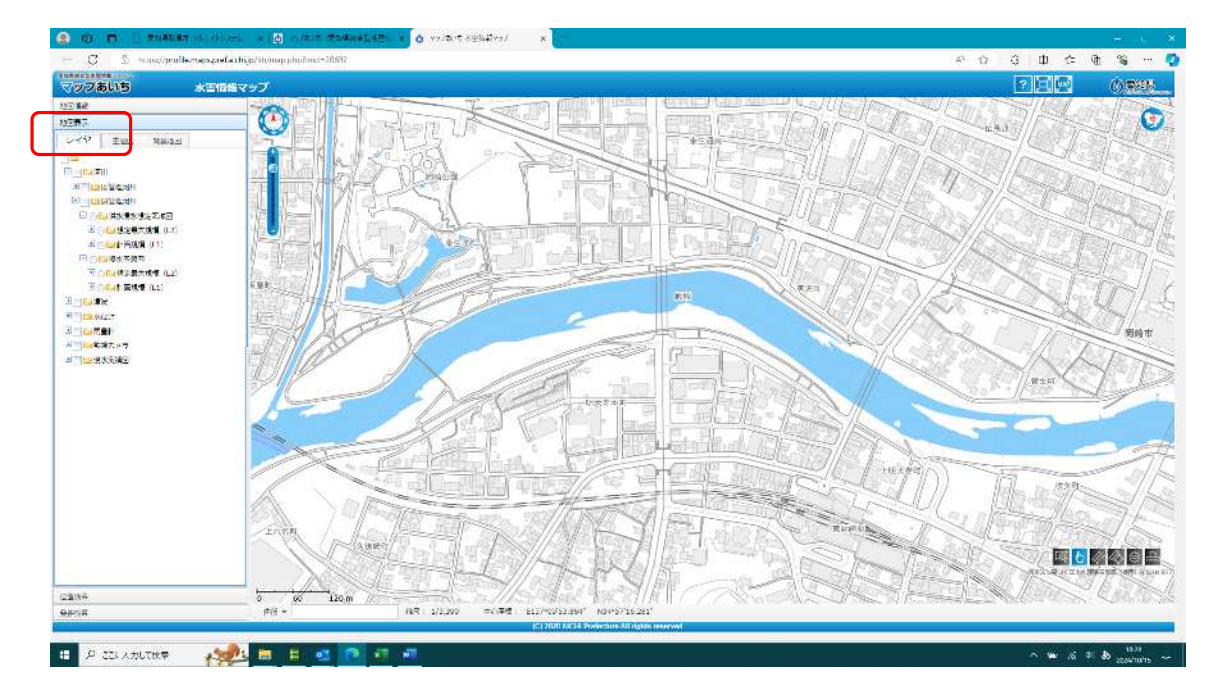

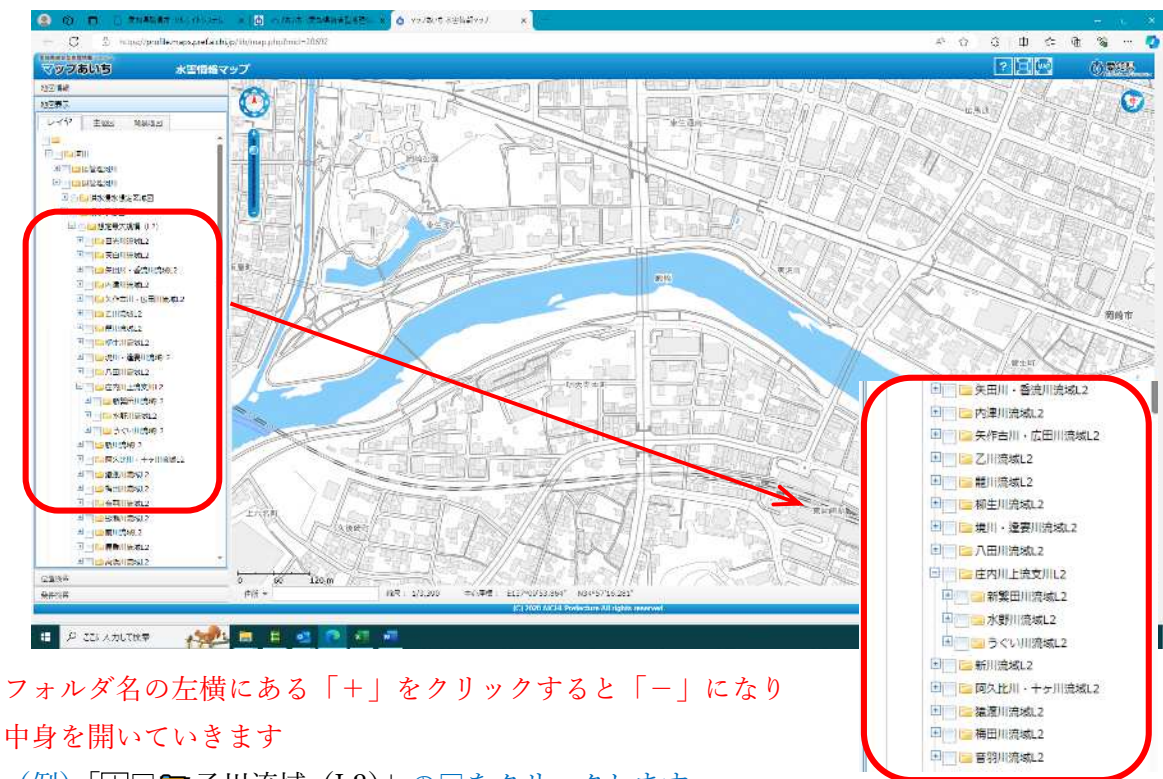

(例)「田□□乙川流域(L2)」の□をクリックします

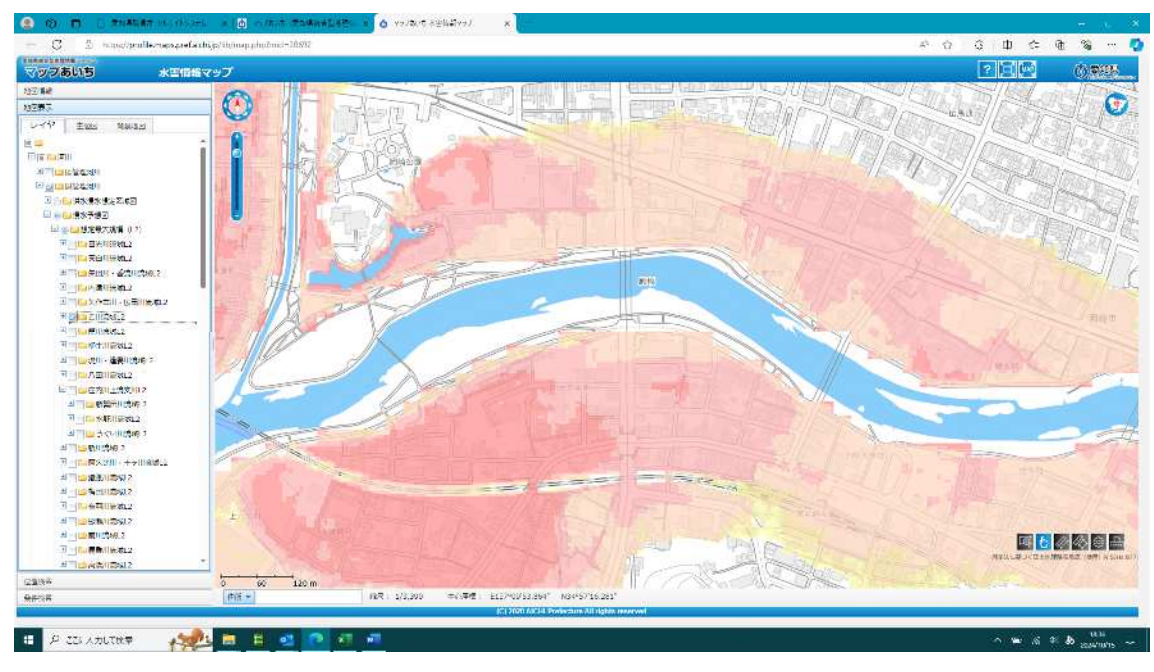

対象流域の洪水浸水想定区域が地図に表示されました

調べた位置に色がついていれば「浸水あり」です。凡例を出して浸水深を調べます。

## (凡例の表示方法)

該当流域のフォルダを開くと浸水深の凡例が表示されます

(例)□+□□乙川流域(L2)」の田をクリックすると□になり、凡例が表示します

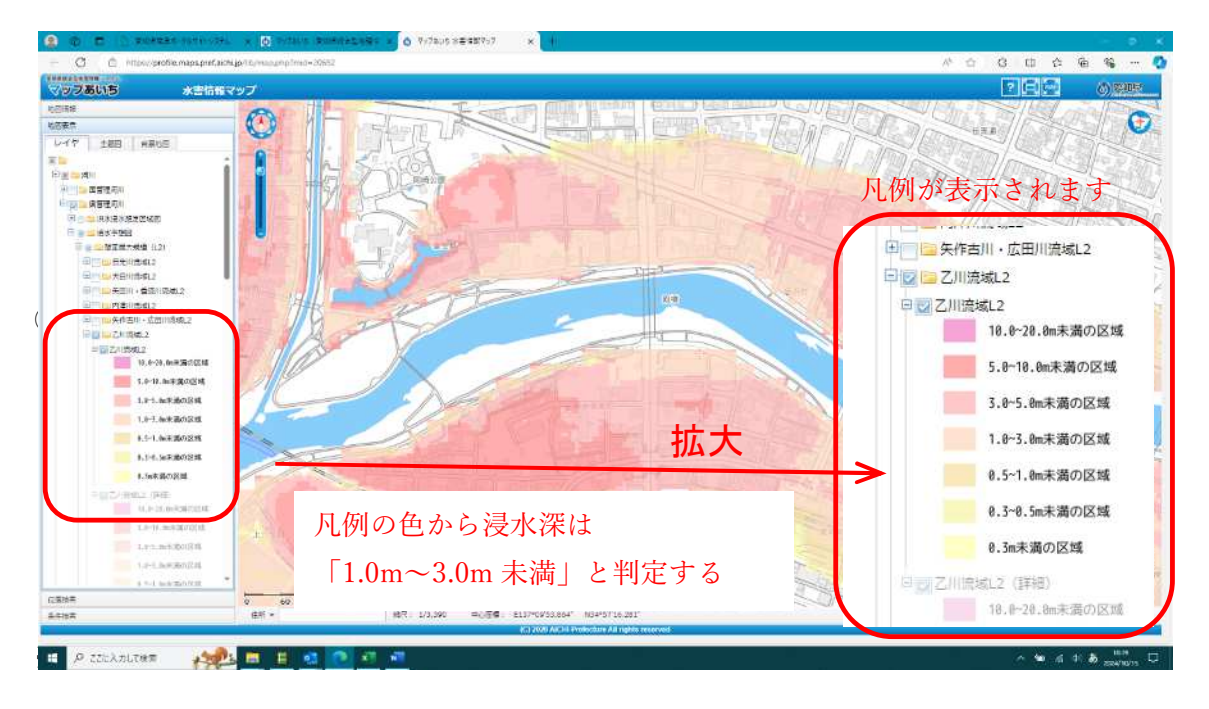

## ★深さの詳細が知りたい場合、凡例の色が判定しづらい場合★

知りたい位置にカーソルを移動してダブルクリックすると詳細情報が表示されます

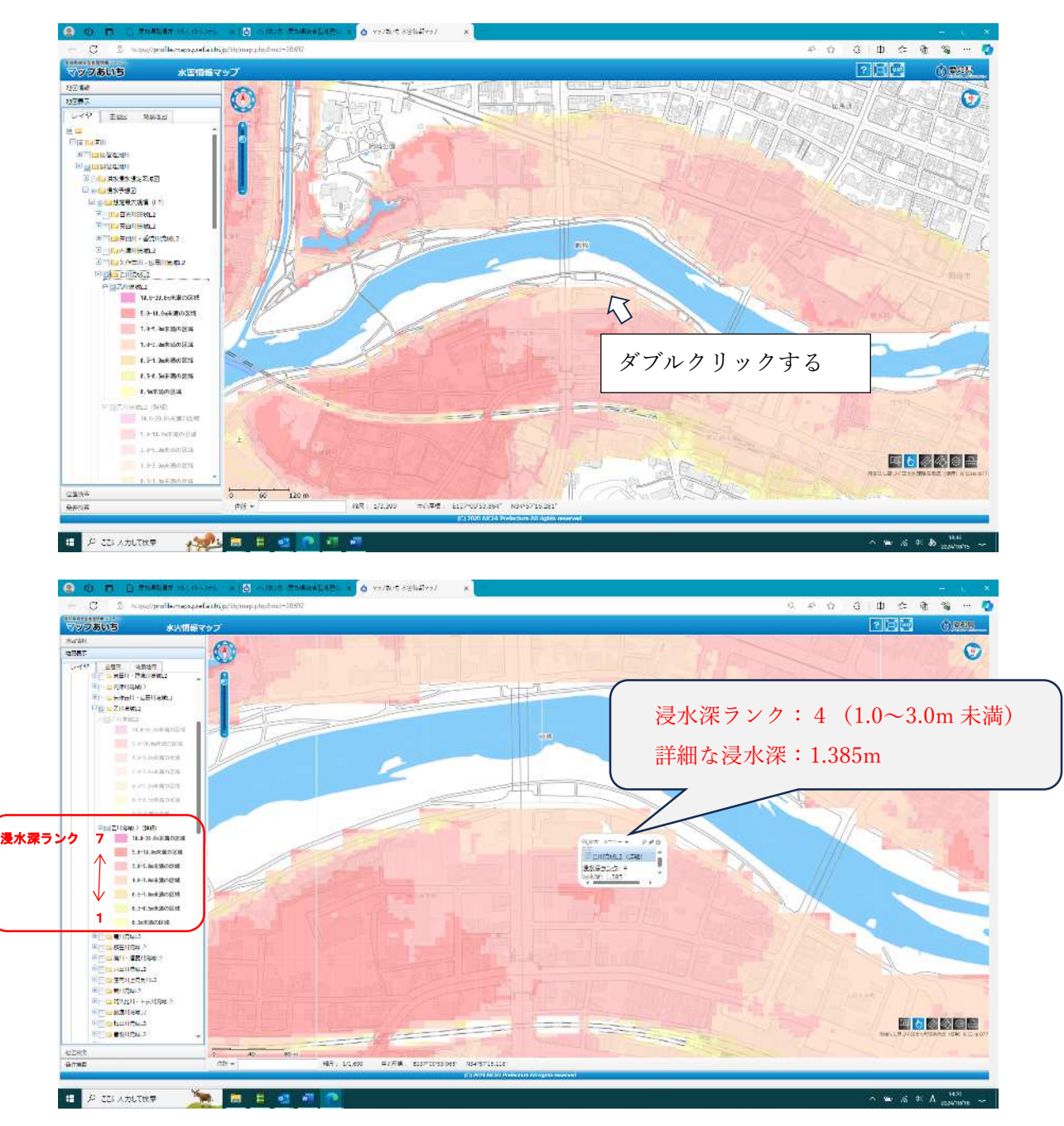

# 【画面の印刷】

画面右下にある

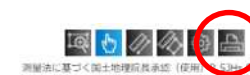

をクリックすると画面右の図を印刷できます。

(注意)

現在の仕様は凡例が一緒に印刷されません。凡例を印刷したい場合は、画面をプリント スクリーンして印刷してください。

## 2 浸水実績図

- ・愛知県で過去に発生した洪水での浸水実績を公表しています。
- ・県や市町村が調査した結果に基づき作成しています。全ての浸水実績を反映したもので はありません。
- ・浸水範囲のみを示すもので、浸水の深さは表示されません
- ・詳細な情報は市町村にお問い合わせください

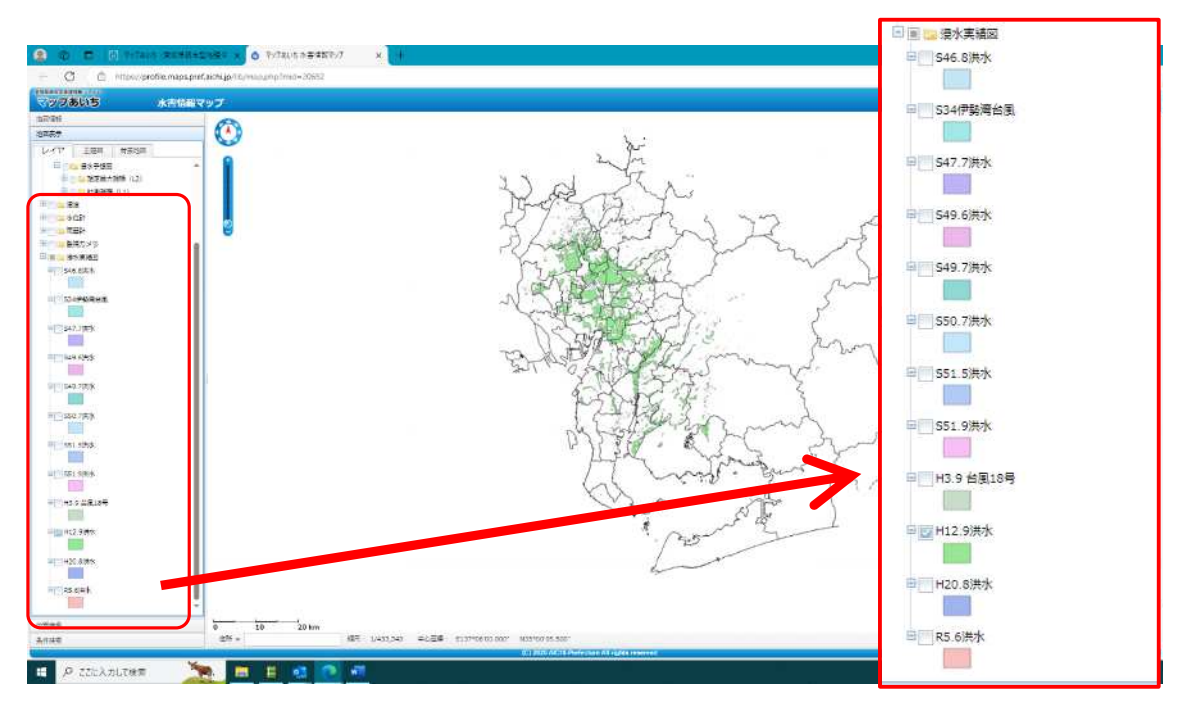

・公表しているのは12洪水です

・確認したい洪水にチェックを入れると、その洪水の浸水実績が凡例と同色で右地図に表示されます。(複数の洪水を選択すると、各色を重ね合わせた状態で表示されます)
※上画面は「H12.9洪水」の浸水実績が表示された状態です。

#### 【画面の印刷】

画面右下にある (注意) をクリックすると画面右の図を印刷できます。

現在の仕様は凡例が一緒に印刷されません。凡例を印刷したい場合は、画面をプリント スクリーンして印刷してください。